# Guide pour l'inscription au Centre d'Enseignement Intensif des Langues C.E.I.L de l'USTO-MB

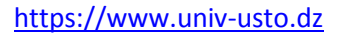

Cliquer sur le slide : image

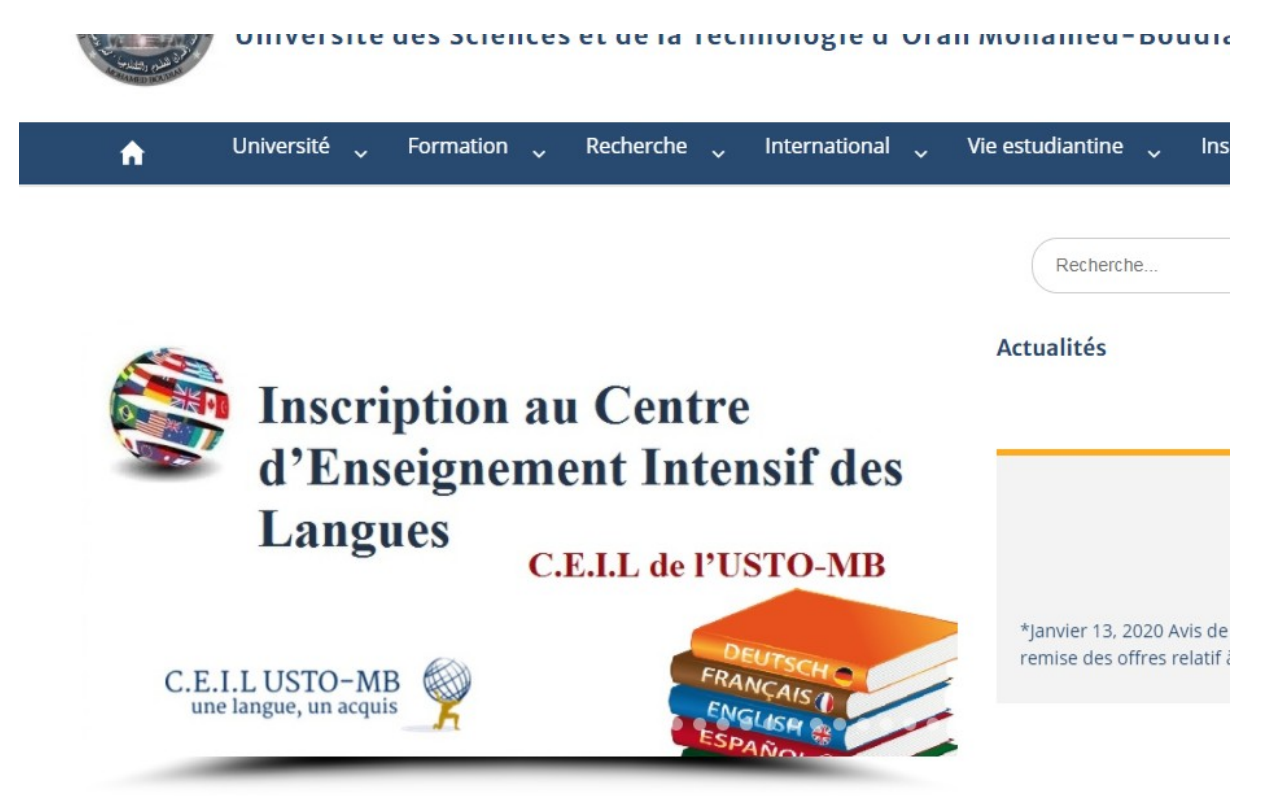

Ou accéder directement sur la page sur le lien suivant :

https://www.univ-usto.dz/inscriptionceil/

Lire attentivement les étapes a faires

# Inscription au Centre d'Enseignement Intensif des Langues C.E.I.L de l'USTO-MB

Date des inscriptions du 14/01/2021 au 23/01/2021

## Étapes pour inscriptions :

Les candidats désirant s'inscrire au C.E.I.L de l'USTO-MB devront:

1.Faire le test en ligne (Test de Positionnement): Votre niveau obtenu dans la plateforme Suivants : <u>Test de Positionnement</u>

2. Remplir fiche d'inscription et contrat d'apprenant

#### Téléchager version Arabe Français

3.Remplir les informations sur la plateforme suivante : Formulaire d'inscription suivants

4.Payer les frais d'inscription (200 DZD) + les frais de la formation Etudiants : 200DZD+2500DZD= 2700 DZD Enseignants : 200DZD+3500DZD= 3700 DZD ATS : 200DZD+3000DZD= 3200DZD

Mandat : Téléchager Ici

#### Et suivre les étapes

Rempli fiche d'inscription et le contact signé (se trouve sur le site) et le scanné pour la joints dans le formulaire d'inscription en ligne

| La Barra Carlos Control Control Contro | C.E.I.L USTO-MB                                     |  |  |
|----------------------------------------------------------------------------------------------------|-----------------------------------------------------|--|--|
| Formulair                                                                                                    | e d'inseription                                     |  |  |
| *(A inclure dans le dossier d'inse                                                                                                    | pription avec la signature du contrati              |  |  |
| *                                                                                                    |                                                     |  |  |
| Test de niveau 🔿 Initiatio                                                                                                    | n reinscription                                     |  |  |
| coordonnóo                                                                                                    | do l'annronant                                      |  |  |
| fore la 1 2021                                                                                                    | s de l'apprenant                                    |  |  |
| New -                                                                                                    |                                                     |  |  |
| (*En lettre majuscule)                                                                                                    | ( )                                                 |  |  |
| Prinam(s) :                                                                                                    | Photo                                               |  |  |
| Date de nairrance :                                                                                                    |                                                     |  |  |
| Lieu : i                                                                                                    |                                                     |  |  |
| Adrene :                                                                                                    |                                                     |  |  |
| Profession :                                                                                                    | Nº de la C.N.I ou autre pièce d'identité :          |  |  |
| Editate Lato:                                                                                                    | Define la . à                                       |  |  |
| Personnel de l'Université :                                                                                                    |                                                     |  |  |
| Enseignant — Fonotionnaire<br>Fonotionnaire de l'État déjérien ou autre :                                                                                                    | Telephone : +213                                    |  |  |
| -                                                                                                    | Courier Restronique :                               |  |  |
| Particulier :                                                                                                    |                                                     |  |  |
| VEUILLEZ CHOISIR LA LANGUE                                                                                                    | OU LES LANGUES DE VOTRE CHOIX                       |  |  |
| D ANGLAIS                                                                                                    | C FRANÇAIS                                          |  |  |
| D ESPAGNOL                                                                                                    | C ALLEMAND                                          |  |  |
| D NUSSE                                                                                                    | D TURQUE                                            |  |  |
| D CHINOIS                                                                                                    | D JAPONAIS                                          |  |  |
| D CORÉEN                                                                                                    |                                                     |  |  |
| Langue 1 :                                                                                                    |                                                     |  |  |
| Niveau délà acquis au CEIL ou autre institution                                                                                                    | : Niveau délà acquis au CEIL ou autre institution : |  |  |

UNVERSITÉ DES SCIENCES ET DE LA TECHNOLOGIE D'ORAN MOHAMED BOUDAF : 5<sup>thet</sup> étade au bout de la faculté de Chime. **Facebook**, contre d'indergement pettinne des langues-Ceill Locos-Mis site du Ceill : <u>https://www.unv-usto.de/du//ceillusto</u>

#### Contrat apprenant 2020/2021

- Touts inscription ou relinscription doit se fairs gas l'apprenant int-même, sinon acuic as responsabilité ara engagée, aclant qu'il doit sheolument prendre consaisance de ce prient contrat, de le dyner et de choistr se confeié du temps alon les propositions de l'impair du temps.
- L'inscription n'est considérée comme définitive et vallée qu'aprie avoir retourné le talen du mandat dans un délai n'excédant pas élit énon il ne sera pas inscrit donc ne pours pas antére au cours choid, et aucun remboursement ne pours înte possible -une attestation d'inscription lui sera délivrée à la demande -,
- L'appresant est tem de respecter l'emploi du temps avec les horaires ainsi que le groupe qu'il a choid lors de son inscription aucun changement ne sera possible agrés la finalization de son inscription.
- 4. Aucun remboursement ne pourva être effectué, dans le cas où l'approant aurait d'autres obligations et ne pourait plus assister aux cours même d'ies cours n'ent pas encore commencé.
- 5. L'inscription ne sera définitive que si l'étudiant a payé les frais de son inscription -orgàne ou mandat,
- scion période de son instrigtion, et doit figurer sur la liste définitive de son groupe. 4. Tout étudiant ne figurant pas sur la liste d'inscrigtion n'est pas considére comme officiellement inscrit
- (défaut de paiement ou autre) et sers enclu du cours tout de mite par l'enceignant. 7. E est strictement interdit d'assister au cours pour tout étudiant étranger a ce groupe, donc ne figurant pas
- ner les lines d'inserigiton. Les abances des apprenants sont tolèrées à condition de les signaler à l'esseignant, mais si un abus de plus de 50% est constaté, le CEIL ne validers gas leur session et ils n'autors gas le droit de gaster ni
- per el sorre en contante, el cala el fatorre per els entre entre el la calariza per el contente per el contente Frances final, el colta de natorgago. 9. L'esames de rattragage est antre en général une semales après l'esames final, et uniguement pour
- rationger l'apprenant qui a une justification pour le jour prévu de l'examen final de la senion, et qui n'a pas dépané 50% d'abances
- 10. L'apprenant peut cheldr de l'instrire pour l'apprentinge de plutieurs langues en mime temps (maximum de 2 langue), et cela en possible une chevauchemente des emplois du temps «l'administration n'en pas responsible.
- 11. Les apprenants doivent consister l'affichage à l'entrée du CEIL\_ou consister notre page Encodeçie, afin de prendre consultances des dates d'exament, ou d'autres informations qui arcent communiquier au for et inneare.
- 32. Exceptionnellement tout changement d'horaire, de groupe ou de niveau doit avoir l'avai de l'indenistration du CEE. Since il ne ara pas autorni à paser ne cuante final, dons annuiers de lui-milme an 15. Instruțient dans aus propor a autorn tenhavemente ne lui ara accordi.
- 14. Il est strictement interdit de changer de groupe. Durant la station une l'accord gréalable de l'administration et cool dans la menure du rossible.
- 15. L'administration du CEIL se réserve le droit, en fonction de la demande, des contraintes des locaux et de la disposibilité des enauguants, d'attribuer à l'apprenant encogrissuellement un horaire autre que celui qu'il auxa choisi.
- 16. L'administration du CEIL accorde une grande importance au comportement des appresants à l'intérieur du centre. Tout acte d'indiscipline, de dégrédation ou de comportement jupi incernet vis à vis

d'autrui est susceptible d'être sanctionné par un resvoi définitif.

- Le remoi pour comportement incorrect ou indiscipline no donno droit à aucun remboursement des droits d'inscription.
- 18. L'administration rappelle aux apprenants qu'il est interdit de funce dans les locaux du centre, ni d'utiliser les tilléhènes nortables rendant les siances de cours et dans le couloir.
- Les attentions d'inscription ne sont délivrées qu'en déhors des périodes des inscriptions et fainnt l'objet d'une demande préaible de difi à l'avance -directement au CEIL.
- Sachantque l'apprenant doit avoir déjà satisté au moire à un cours. 10. Les attestations de formation archivées ne peuvent être réclamées au-delà de 5 ans, et seraient pays
- 2002.1. pour obtenir un duplicata. 21. Les attentions de formation() seront délivrées uniquement pour les appreciants ayant niumi à l'examen
- final de la acadon et ayant obtenu au minimum la moyenne lors de l'évaluation, et arront prêtes pour être retirides une amaine agrée l'examen final et le rattragage. Elles peuvent être retirées par un ders avec photocopie de sa pôèce d'étentité et celle de celui qui la retire.
- Les rémitais des tests ou des examens seront affichés au CEIL. Et consultables sur notre site ainsi que sur notre page Facebook.

Nom et signature de l'apprenant

Faiele

Т

Luct approuvé par

#### Faire le test de positionnement Le lien suivant :

https://elearning.univ-usto.dz/course/index.php?categoryid=574

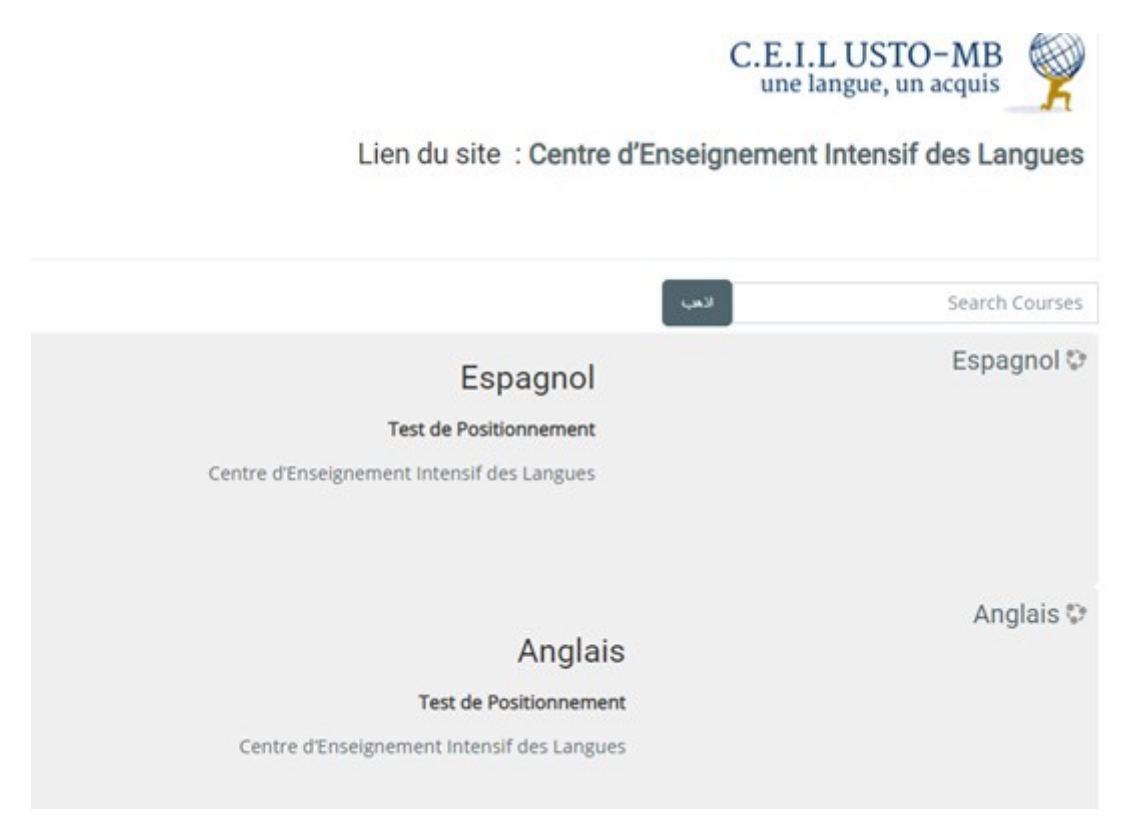

#### Cliquer sur une langue :

#### **Exemples Anglais**

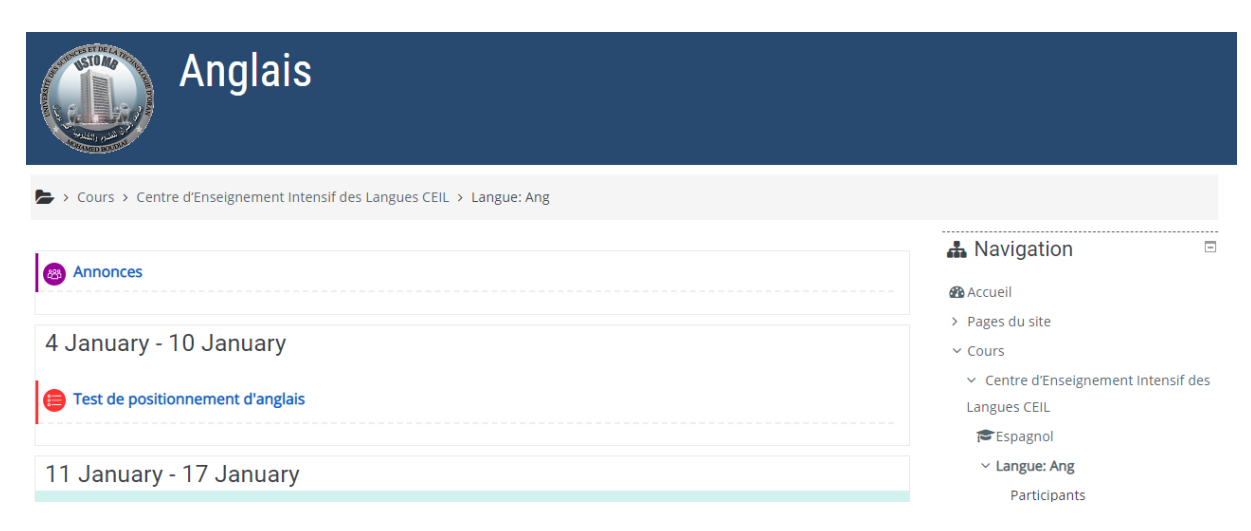

#### **Cliquer sur le test**

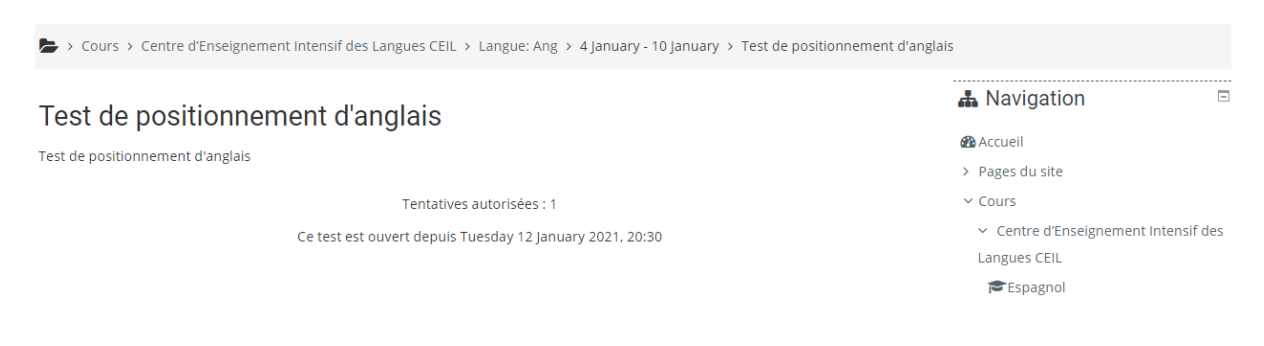

#### Tentatives 1 (une seule fois).

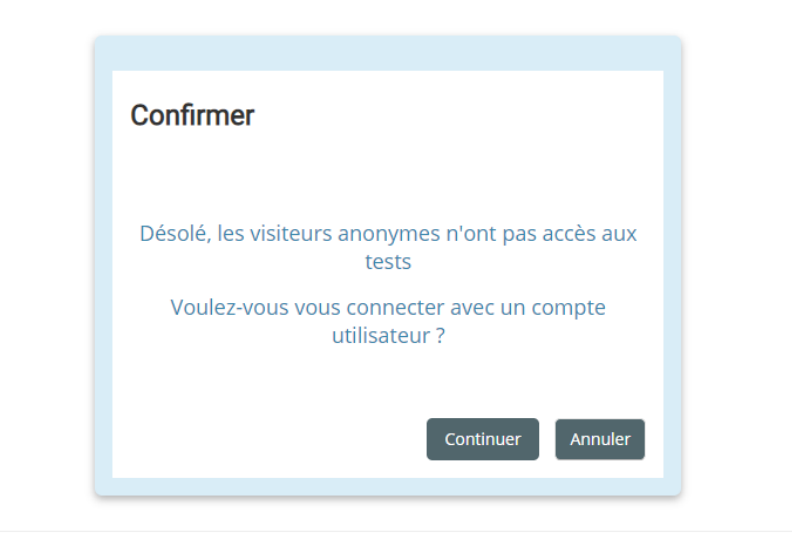

#### **Cliquer sur continuer**

Si vous avez déjà un compte sur Plateforme Moodle

#### Insérer votre nom utilisateur et le Mot de passe

| Nom d'utilisateur                | Vous avez oublié votre nom<br>d'utilisateur et/ou votre mot de |
|----------------------------------|----------------------------------------------------------------|
| Mot de passe                     | passe ?<br>Votre navigateur doit supporter                     |
|                                  | les cookies 👔                                                  |
| Se souvenir du nom d'utilisateur | Des cours peuvent être                                         |
| Connexion                        | anonymes                                                       |

Sinon créer un compte sur la plateforme

Cliquer sur créer un compte

# Première visite sur ce site?

Pour un accès complet à ce site, veuillez créer un compte utilisateur.

Créer un compte

**Remplir tous les champs obligatoires** 

Email doit être valide car vous recevez un message de confirmation pour créer votre compte.

| التكنولوجيا | صبة التعليم عن بعد لجامعة و هر ان للعلوم و             | مذ |
|-------------|--------------------------------------------------------|----|
|             | Connectez-vous ici                                     |    |
|             | منصة التعليم عن بعد لجامعة و هران للعلوم و التكنولوجيا |    |
|             | Nouveau compte  Tout déplier  Créer un compte          |    |
|             | Nom d'utilisateur                                      |    |
|             | Mot de passe <b>9</b>                                  |    |
|             | - Dius de détails                                      |    |

#### Email de confirmation

منصة التعليم عن بعد لجامعة و هر ان للعلوم و التكنولوجيا : confirmation de l'ouverture du compte

Boîte de réception  $\times$ 

لدروس على الغط) via) Admin User <noreply.elearning@univ-usto.dz> À moi 👻 mar. 12 janv. 21:41 (il y a 3 jours) 🛛 📩

Bonjour,

La création d'un compte pour للطوم و التكتولوجيا للطوم و التكتولوجيا مع فاف a été demandée en utilisant votre adresse de courriel. Pour confirmer votre enregistrement, veuillez visiter la page web suivante :

https://elearning.univ-usto.dz/login/confirm.php?data=ZFtA4vRRDEDxMwE/sor

Dans la plupart des logiciels de courriel, cette adresse devrait apparaître comme un lien de couleur bleue qu'il vous suffit de cliquer. Si cela ne fonc copiez ce lien et collez-le dans la barre d'adresse de votre navigateur web.

Si vous avez besoin d'aide, veuillez contacter l'administrateur du site,

#### Faire le test

#### Répondre aux différentes questions

#### A la fin du test cliquer sur « tout envoyer et terminer»

| 50 | Pas encore répondu       |
|----|--------------------------|
|    | Retour à la tentative    |
|    | Tout envoyer et terminer |

| Retour à la te | entative                                                                                                    |
|----------------|----------------------------------------------------------------------------------------------------|
| Tout envoyer e | Confirmation ×                                                                                                    |
|                | Une fois la tentative envoyée, vous<br>n'aurez plus la possibilité de modifier vos<br>réponses pour cette tentative. |
| Aller à        | Tout envoyer et terminer Annuler                                                                                     |

#### Cliquer sur envoyer et terminer

### lest de positionnement d'anglais

Test de positionnement d'anglais

#### Tentatives autorisées : 1

#### Ce test est ouvert depuis Tuesday 12 January 2021, 20:30

#### Résumé de vos tentatives précédentes

| État                                           | Note / 50,00 | Relecture | Feedback      |
|------------------------------------------------|--------------|-----------|---------------|
| Terminé<br>Remis Friday 15 January 2021, 16:15 | 0,00         |           | Beginner A1.1 |

#### Votre résultat A1.1

#### Remplir les informations sur la plateforme suivante :Formulaire d'inscription sur le lien suivants

#### https://istimara.univ-usto.dz/home/inscriptionceil.php

| Nom: *                               |                                                                                                    |
|--------------------------------------|----------------------------------------------------------------------------------------------------|
| Prénom: *                            |                                                                                                    |
| Date de naissance: *                 |                                                                                                    |
|                                      | Exemple:30-11-2012                                                                                                    |
| Adresse: *                           |                                                                                                    |
| Téléphone: *                         |                                                                                                    |
| Email: *                             | <i>Vous recevrez une confirmation de soumission par email : Adresse électronique doit actif et valide .</i>                                                    |
| 1eme Langue choisie: *               | <ul> <li>○ Français</li> <li>○ Anglais</li> <li>○ Espagnol</li> <li>○ Allemand</li> <li>○ Russe</li> <li>○ Turque</li> <li>○ Chin</li> <li>○ Coréen</li> </ul> |
| Test de Positionnement:<br>Langue1 * | Beginner A1.1       Votre resultat obtenu         Votre niveau obtenu dans la plateforme <u>Test de Positionnement</u>                                         |
| 2eme Langue choisie:                 | <ul> <li>○ Français</li> <li>○ Anglais</li> <li>○ Espagnol</li> <li>○ Allemand</li> <li>○ Russe</li> <li>○ Turque</li> <li>○ Chin</li> <li>○ Coréen</li> </ul> |

#### Valider et confirmer